### 【抵免申請系統一學生申請】畫面操作流程說明

1. 先至中原大學首頁,點選在校學生登入

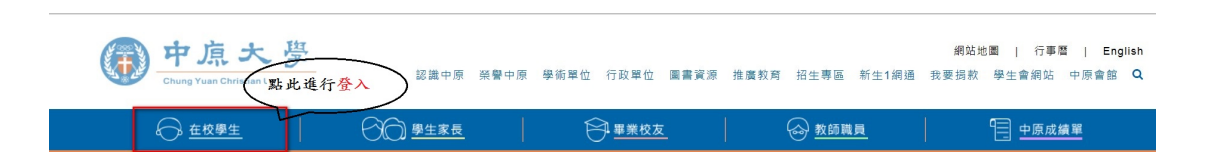

### 2. 請輸入您的帳號及密碼,登入學生一網通。

|                                     | 庙士四                                                       |             |            |
|-------------------------------------|-----------------------------------------------------------|-------------|------------|
|                                     | NUMA Christian Linversa 輸入您的帳號(您的學號)及密碼                   |             |            |
| CYCU首頁                              | (您的西元出生年月日共8碼                                             | (語刊 )       |            |
| 帳號 <b>(199</b> )<br>密碼 (1995)<br>登入 | EX:19800731)後按登入即可。                                       | 校外來文 資訊安全聲明 |            |
|                                     | 標題                                                        | 單位          | 公告日期       |
| 個人選項                                | 體育室公告-8月12日至9月1日桌球室暫停開放                                   | 體育室         | 2010/08/05 |
| 秘書室 3                               | 99-1校際選課作業流程                                              | 課務與註冊組      | 2010/08/04 |
| 推廣中心 🤰                              | ◆◆恩慈宿舍982/今氣退費公告◆◆                                        | 生活輔導組       | 2010/08/03 |
| 校友服務中心                              | 徵兼任教學助理二名(2010.8-2011.1)                                  | 通識教育中心      | 2010/08/03 |
| 總百安                                 | [電子計算機中心公告]本中心電學203機房斷電公告                                 | 資訊服務組       | 2010/08/02 |
|                                     | 「99年度國民體能檢測人員」人才招募中,名額有限請盡速報名參加^^                         | 體育室         | 2010/07/28 |
| 國际事務中心 ]                            | ■■■《語言中心》99-1選課公告■■■                                      | 應用外國語文學系    | 2010/07/27 |
| 教務處                                 | ■■■《語言中心》新開外語選修課程好消息■■■                                   | 應用外國語文學系    | 2010/07/27 |
| 學務處                                 | 【96解暑一夏】研究生觀音休憩趣                                          | 諮商輔導組       | 2010/07/26 |
| 總務處                                 | 「台灣-史丹福醫療器材產品設計之人才培訓計畫」99年第二梯次赴美人才招生開始招募                  | 校友服務中心      | 2010/07/22 |
| 人事室                                 | 中華民國99年教職員工高爾夫錦標賽<成績表>                                    | 體育室         | 2010/07/22 |
| 研發處                                 | 桃園長庚按摩小站於7月9日正式開幕囉,歡迎大家支持專業的視障按摩!                         | 校友服務中心      | 2010/07/20 |
| 圖書館                                 | ◆◆◆【中原大學運動證】◆◆◆◆~~~『校外人士』申請流程及申請表***99年7月20日熱<br>烈開跑***   | 體育室         | 2010/07/20 |
| 電算中心                                | ◆◆◆【中原大學運動證】◆◆◆~~~~ 『校內教職員工及學生』申請流程***99年7月20日<br>教烈開節*** | 體育室         | 2010/07/20 |

3. 選擇 學業/選課資訊/抵免申請系統進入本系統。

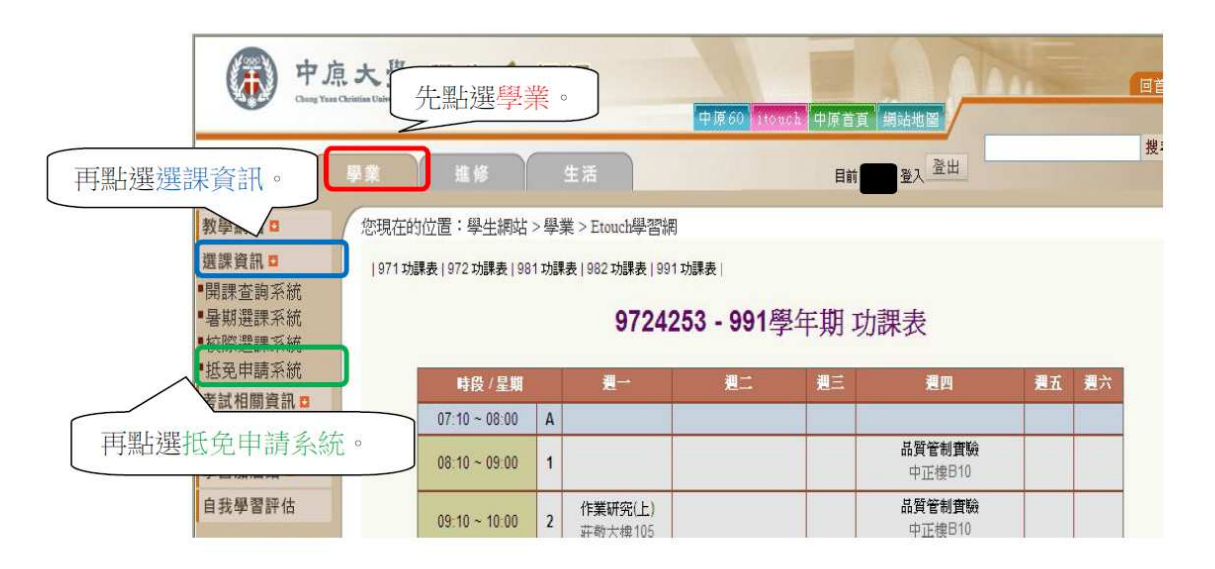

### 4. 首頁畫面

| 回首頁        | 修改基本資料           | 申請抵免     | 申請進度查詢                  | 列印抵免申請表▼          | 列印抵免檢核表▼   | 抵免相關規定▼    |
|------------|------------------|----------|-------------------------|-------------------|------------|------------|
| 請密t<br>與資料 | 刀注意系統開<br>科繳交時間! | 放時間      | 歡迎進入課<br>敬請把机           | 程抵免申請系統<br>顯時間申請。 |            |            |
|            |                  |          | 標題                      |                   | 公告日期       |            |
|            | 重惠               | 學生抵免學分申請 | 及證明文件繳交時間               |                   | 2014/01/22 |            |
|            | 抵                | 免申請系統說明( | download)               |                   | 2014/01/20 |            |
|            | 重惠               | 學生線上抵免申請 | <u>記主意事項 (download)</u> |                   | 2014/01/20 |            |
|            |                  |          |                         |                   |            | 抠见1F 亲 流 程 |
|            |                  |          |                         |                   |            | 的最新公告。     |

# 目錄:

- 第一次登入,填寫確認基本資料
- 申請抵免作業流程
- 列印抵免申請表
- 列印抵免檢核表
- 查詢抵免申請進度
- 列印抵免申請結果文件

大一新生欲辦理大學先修課程抵免,原畢(肄)業學校請填選「中原大學」 原畢(肄)業科系請填即將就讀之本校「學系」

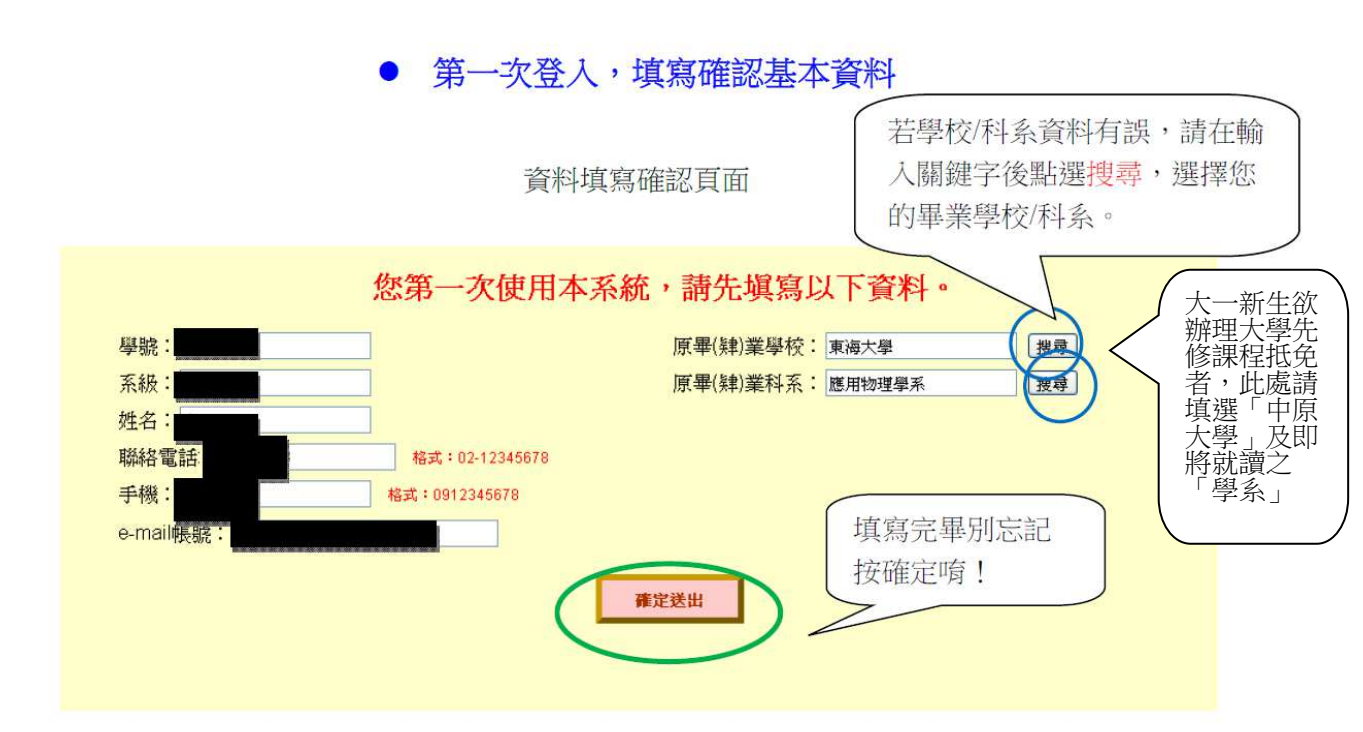

## 學校/科系搜尋畫面

| 學校代碼 | 學校名稱          |         | 科条代碼   | 科系名稱                                    |
|------|---------------|---------|--------|-----------------------------------------|
| 1004 | 中原大學          | 1       | 140307 | 資訊教育學系                                  |
| 1006 | 中國文化大學        | 1       | 140807 | 資訊教育學系                                  |
| 1011 | 中華大學          | 1       | 189937 | 資訊傳播設計系                                 |
| 1029 | 中山醫學大學        | -       | 303222 | 資訊社會學研究所                                |
| 1035 | 中國醫藥大學        |         | 310304 | 資訊社會學研究所                                |
| 1046 | 中國科技大學在您的學校/  | 科系      | 11015  | 資訊與社會研究所                                |
| 1047 | 中臺科技大學 上點選,系約 | <b></b> | 20105  | 資訊傳播(工程)(設計)學系                          |
| 1055 | 中華醫事科技大學      |         | 20109  | 資訊傳播科技學系                                |
| 1061 | 中華科技大學日期市但。   |         | 40108  | 資訊商務學系                                  |
| 1170 | 中州技術學院        | 1       | 340109 | 資訊經營學系                                  |
| 1A06 | 中州技術學院附進修專校   | 1       | 340511 | 資訊與財金管理學系                               |
| 1A20 | 中國科技大學附進修專校   | 1       | 343615 | 資訊與財金管理學系                               |
| 1A21 | 中華科技大學附進修專校   | 1       | 349947 | 資訊管理與數位商業研究所                            |
| 1A38 | 中華科技大學附進修學院   | 1       | 380211 | 資訊法律系                                   |
| 1A50 | 中國科技大學附進修學院   | 1       | 389909 | 資訊法律系                                   |
| 1A80 | 中臺科技大學附設進修學院  | 1       | 464103 | 資訊工程學系                                  |
| M066 | 中央警官大學        | 1       | 464104 | 資訊科學學系                                  |
| M105 | 中正理工學院        | 1       | 464105 | 資訊管理(技術)學系                              |
| M301 | 中正幹部預備學校      | . 1     | 464111 | 資訊研究所                                   |
| 6    |               | 1       |        | • · · · · · · · · · · · · · · · · · · · |

## • 申請抵免作業流程

選擇申請抵免,進入申請抵免作業流程。

| <b>11</b> +*-24                                                                                                    | his the trade of the | 1011008-841-02 | and a best life after all the |                   | THOUGH A MARY IN THE | 新な相関相応書 |
|----------------------------------------------------------------------------------------------------|----------------------|----------------|-------------------------------|-------------------|----------------------|---------|
| 回自貝                                                                                                    | 修改基本資料               | 甲請揽免           | 甲請進度全割                        | 列印花先甲請表▼          | 列印花艺履核表▼             | 批先相關規定▼ |
| The second second secon | 1. 建由 清托台            | 五,開始           | 歡迎進入課<br>敬請把打                 | 程抵免申請系統<br>壓時間申請。 |                      |         |
|                                                                                                    | 白油/公子 16月187         |                | 標題                            |                   | 公告日期                 |         |
|                                                                                                    | P词作未。                | 相請             | 及讀明文件繳交時間                     |                   | 2014/01/22           |         |
|                                                                                                    |                      | 抵免申請系統說明(國     | download)                     |                   | 2014/01/20           |         |
|                                                                                                    |                      | 轉學生線上抵免申請      | 注意事項 (download)               |                   | 2014/01/20           |         |

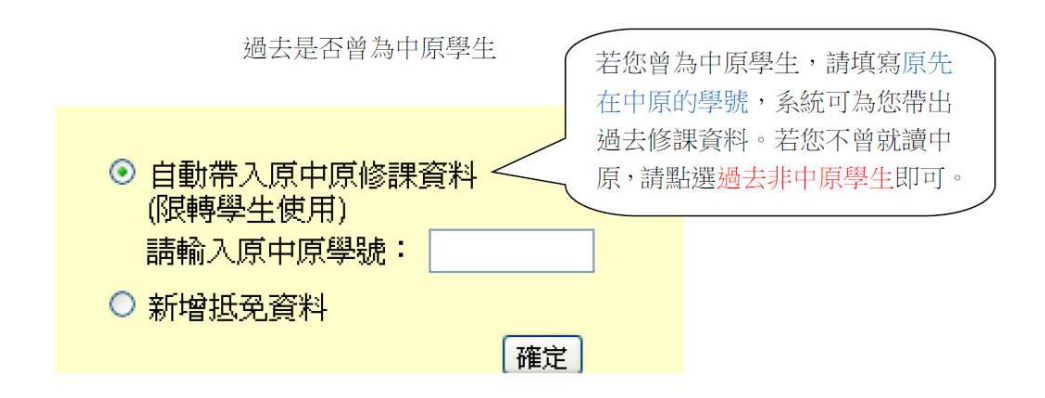

抵免申請畫面

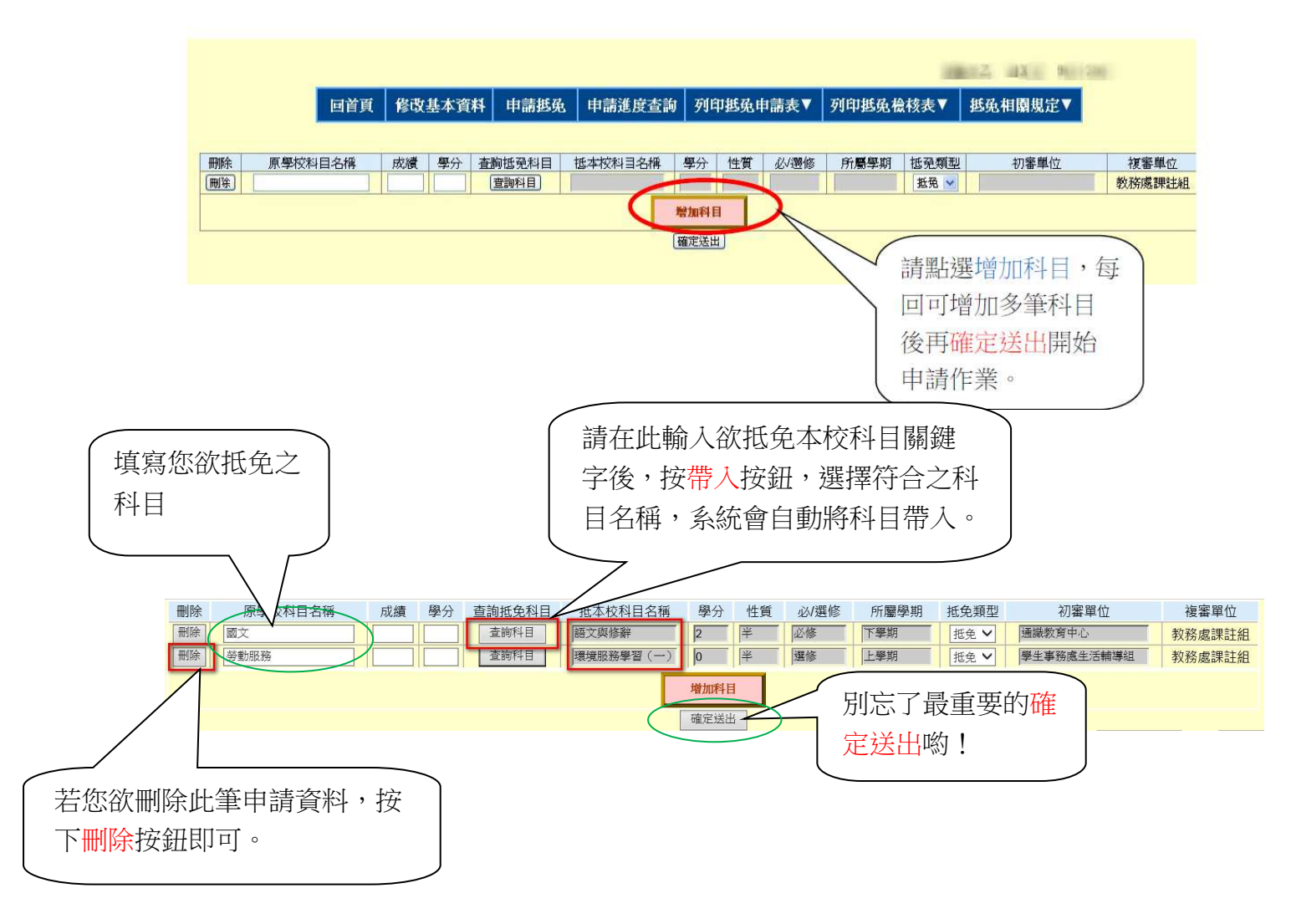

請選取正確的「課程名稱」及「學分數」,

「開課學年期」為參考用,若無對應沒有關係。

※大一新生先修課程,請輸入:「成績單」上「科目名稱」,

例如:經典輕閱讀、超級英雄的物理學、音樂基礎訓練、商學概論、無所不在 的經濟學、讓數字說話的統計學…等課程名稱。

### 1.查詢科目:輸入查詢課程名稱

|   | 刪除 | 原學校科目名稱            | 成績 學分        | 查詢抵免科目            | 抵本校科目名稱         | 學分      | 性質    | 必/選修      | 所屬學期       | 抵免類型      | 1 | 初審單 |
|---|----|--------------------|--------------|-------------------|-----------------|---------|-------|-----------|------------|-----------|---|-----|
|   | 刪除 | 微積分(上)             |              | 查詢科目              |                 |         |       |           |            | 抵免 ▼      |   |     |
|   |    |                    | · · · · · ·  | $\sim$            |                 | 增加科目    |       | · · · ·   |            |           |   |     |
| 1 |    | じ 無標題文件 - Google   | Chrome       |                   |                 | 405.0   |       |           |            |           | X |     |
|   |    | ● 安全   https://itc | ouch.cycu.ed | u.tw/active_pro   | pject/cycu2100h | _16/cas | e04/m | ianager/a | dmin/apply | /selectS. | Q |     |
|   |    | 課程代碼               | 课程名稱         | 請輸入查詢條(<br>微積分(上) | (●本系及共          | (同科)    | 外系    | 查詢        |            |           |   |     |

### 2. 選取欲抵免科目(請注意「學分數」應符合)

| 刪除 | 原學校科目名稱        | 成績 學分           | 查詢抵免科       | 目 抵本校科目名和        | 禹 學分 性質        | 必/選修      | 所屬學期        | 抵免類型      |
|----|----------------|-----------------|-------------|------------------|----------------|-----------|-------------|-----------|
| 刪除 | C              |                 | 查詢科目        |                  |                |           |             | 抵免 ▼      |
|    | じ 無標題文件 - Goo  | gle Chrome      |             |                  | - MONTO        |           |             | - 0       |
|    | ● 安全   https:/ | /itouch.cycu.ec | u.tw/active | e_project/cycu21 | 00h_16/case04/ | manager/a | admin/apply | //selectS |
|    |                |                 | 請輸入查        | E詢條件             |                |           |             |           |
|    | 課程代碼           | 課程名稱            |             | • 本务             | 及共同科 〇外系       | 查詢        |             |           |
|    | 課程代碼課程名稱       | 學分數 所屬學期        | 1 必選修 性     | 質開調              | <b>限系級</b>     | 開課單位      |             |           |
|    | MA050 微積分(上    | ) 3 上學期         | 必修 斗        | - 物理學系物          | 可理組一年級         | 物理學系      |             |           |
|    | MA050 微積分(上    | ) 3 上學期         | 必修 半        | < 物理學系光電與        | 材料科學組一年級       | 物理學系      |             |           |
|    | MA050 微積分(上    | ) 4 上學期         | 必修 半        | 約理學系             | 《一年甲班          | 物理學系      |             |           |
|    | MA050 微積分(上    | ) 4 上學期         | 必修 半        | ≤ 物理學系           | 《一年乙班          | 物理學系      |             |           |
|    |                |                 |             |                  |                |           |             |           |

### 3. 選取正確科目後送出

| Ħ | 除  | 原學校科目名稱 | 成績 | 學分 | 查詢抵免科目 | 抵本校科目名稱 | 學分   | 性質 | 必/選修 | 所屬學期 | 抵免類型 |
|---|----|---------|----|----|--------|---------|------|----|------|------|------|
| 冊 | 顺除 | 微積分(上)  | 90 | 3  | 查詢科目   | 微積分(上)  | 3    | 半  | 必修   | 上學期  | 抵免 ▼ |
|   |    |         |    |    |        |         | 增加科目 | 1  |      |      |      |
|   |    |         |    |    |        |         | 確定送出 | 4  |      |      |      |

請選取正確的「課程名稱」及「學分數」,

<u>「開課學年期」為參考用</u>,若無對應沒有關係;

學年期請選擇 1082 之前的,不是 1091。

# 申請成功畫面

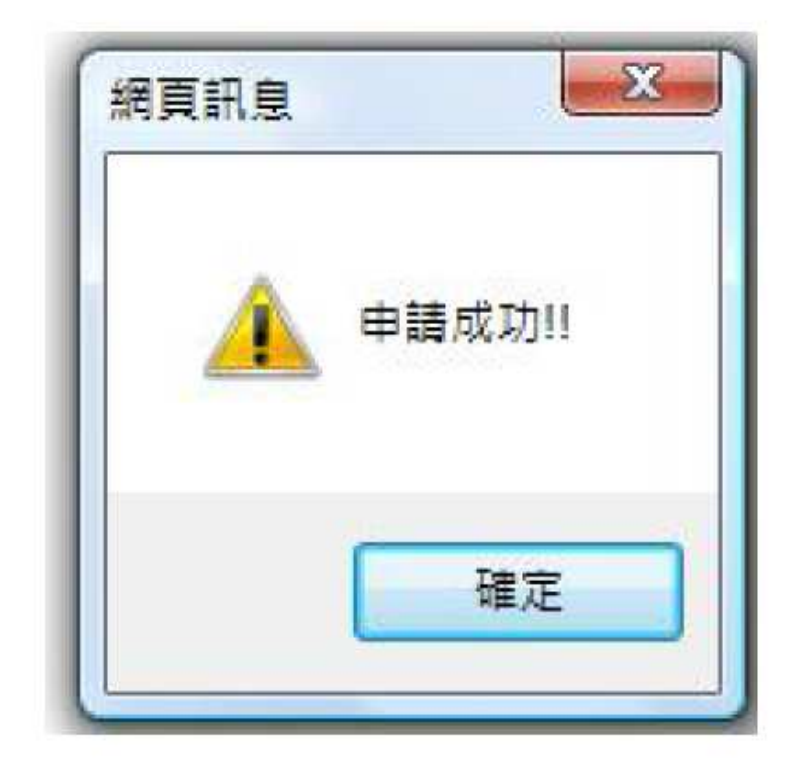

# 出現這個對話框才表示此次申請作業成功唷!

## • 列印抵免申請表

### 選擇列印抵免申請表。

| 回首頁      | 修改基本資料      | 申請抵免     | 申請進度查詢           | 列印抵免申請表▼  | 列印托免檢核表▼   | 批免相關規定▼ |
|----------|-------------|----------|------------------|-----------|------------|---------|
|          |             |          |                  | 專業科日申請表   |            |         |
|          |             |          | <u>歡迎進</u> 入講    | - 共同科目申請表 | )          |         |
| 加温自移     | 前至11万11斤11并 | 2        | AX#41C3          |           |            |         |
| 1山/月既/1夕 | · 课程面石ICI   |          | 標題               |           | 公告日期       |         |
| 兄中胡衣     | ,选择安约印      | 生抵免學分申請  | 長證明文件繳交時間        |           | 2014/01/22 |         |
| 專業科目     | 申請表或共       | 白語 系統說明( | download)        |           | 2014/01/20 |         |
| 同科目申     | 請表。         | 生線上抵免申請  | 影主意事項 (download) |           | 2014/01/20 |         |

列印專業科目申請表預覽

| <b>版: 新知</b> 己 |      |    | 學號:「」       |                    |    | 姓名:     |         |      |      |
|----------------|------|----|-------------|--------------------|----|---------|---------|------|------|
| 精電話:           |      |    | email : 👘   | Company of Company |    | 列印日期    | : 52.46 | 6    |      |
| 原學校科目名著        | 學分   | 分數 | 本校科目代碼      | 本校科目名稱             | 學分 | 性質      | 必確      | 所屬學期 | 抵免期型 |
| 数學導論           | 3    | 80 | M&146       | 数学導論(一)            | 2  | #       | 必修      | 上學期  | 抵免   |
| 建物糖            | E    | 78 | ZA261       | 離散數學               | 3  | +       | 漢伎      | 上學期  | 抵免   |
| 初書單位           |      | 初刊 | 書承謝人 一      | 複書承勤人              | 1  | 联络電話    |         | 承主任  | [签名  |
| 應用數學系          |      | 3  | <b>B</b> XX | \$XX               |    | 2652025 |         |      |      |
| 1. 外外动物 网络马德国  | 程大編・ |    |             |                    | N: |         | 1       |      |      |

### 列印專業科目申請表預覽

| COMPLEX NO.                                                                                                    |                                                                 |                | 學號:     |                                                                              |    | 姓名:  | 0.00-0                                   |      |                                                                    |
|----------------------------------------------------------------------------------------------------|-----------------------------------------------------------------|----------------|---------|------------------------------------------------------------------------------|----|------|------------------------------------------|------|--------------------------------------------------------------------|
| 电話:                                                                                                    |                                                                 |                | email : | 0                                                                            |    | 列印日期 | : 383                                    | 15   |                                                                    |
| 原學校科目名籍                                                                                                    | <b>47</b> 3                                                     | 分数             | 本校科目代碼  | 本校科目名額                                                                       | 學分 | 性質   | 必選                                       | 所屬學期 | 抵强                                                                 |
| 中國歷史                                                                                                    | 2                                                               | 88             | GQ358   | 中國近代歷史與人物                                                                    | 2  | 半    | 必修                                       | 上学期  | 括                                                                  |
| 西洋歷史                                                                                                    | 2                                                               | 79             | GQ371   | 西方近代歷史與文化                                                                    | 2  | 半    | 必修                                       | 上學期  | 折                                                                  |
| 共同非                                                                                                    | <b>3日申請払</b> 分<br>4                                             | 學分親計           |         |                                                                              |    |      |                                          |      |                                                                    |
| 共同社                                                                                                    | 31 <b>日申新抵</b> 分<br>4                                           | 1年分 <b>祝計</b>  |         | n:++ -00-24                                                                  |    |      | H                                        |      | B1076D24                                                           |
| 共同<br>一<br>初<br>普                                                                                                    | 日 <b>申新扱</b> 分<br>4<br>手単位<br>空気                                | 1.字分 <b>观計</b> |         | <b>联約</b> 電話<br>02.351611                                                    |    | -    | 製書添揃人<br>※××                             |      | <b>联新電話</b><br>2452705                                             |
| 共同社<br>日本<br>初書<br>(平地)                                                                                                    | 4日 <b>申請払</b> 分<br>4<br>手 <b>車位</b><br>音室<br>(音中心)              | <b>主事分親計</b>   |         | - <b>学校電話</b><br>03-2651611<br>03-2651631                                    |    |      | <b>搜書承辦人</b><br>徐XX<br>徐XX               |      | <b>联款電話</b><br>2652025<br>2452025                                  |
| 共同4<br>初書<br>                                                                                                    |                                                                 | 1學分親計          |         | - <b>単約 昭25</b><br>03-2651611<br>03-2856851<br>03-2856851                    |    |      | <b>復春柔揃人</b><br>徐XX<br>徐XX<br>徐XX        |      | <b>联結電話</b><br>2652025<br>2652025<br>2652025                       |
| 共日<br>初<br>書<br>通識<br>学生平海<br>品<br>記<br>記<br>一<br>一<br>二<br>一<br>二<br>一<br>二<br>一<br>一<br>一<br>一<br>一<br>一<br>一<br>一<br>一<br>一<br>一 | 4日 <b>申請払</b><br>4<br>第 <b>車位</b><br>音室<br>注言中心<br>注当活練導組<br>音室 |                |         | . <b>Philip State</b><br>03-2651611<br>03-265651<br>03-2652118<br>03-2652193 |    | 4    | <b>複審柔謝人</b><br>徐XX<br>徐XX<br>徐XX<br>徐XX |      | <b>联訪電話</b><br>2652025<br>2652025<br>2652025<br>2652025<br>2652025 |

• 列印抵免檢核表

選擇列印抵免檢核表。

| 回首頁 | 修改基本資料 | 申請抵免     | 申請進度查詢          | 列印抵免申請表            | 列印抵免檢核表                                | 【●氏免相關規定▼  |
|-----|--------|----------|-----------------|--------------------|----------------------------------------|------------|
|     |        |          |                 | (                  | 專業科日檢核素                                | 長 )        |
|     |        |          | 歡迎進入課           | 程抵免申請系統            | 共同科日檢核;                                | ь /        |
|     |        |          | 敬請把抗            | <u> </u> 野 間 申 請 。 |                                        |            |
|     |        |          | 488/月末          |                    | 13 28- CT MR                           |            |
|     |        |          | 行而認             |                    | 公百日期                                   | 把ሸ鼠移動到9    |
|     | 轉      | 學生抵免學分申請 | 及證明文件繳交時間       | y                  | 2014/01/22                             | 免检核表, 猩猩   |
|     | 抵      | 免申請系統說明( | download)       |                    | 2014/01/20                             | 古米5101AL++ |
|     | 轉      | 學生線上抵免申請 | 注意事項 (download) |                    | 2014/01/20                             | 导兼科日檢核表    |
|     |        |          |                 |                    | ·· · · · · · · · · · · · · · · · · · · | 同科目檢核表。    |
|     |        |          |                 |                    |                                        |            |

列印專業科目檢核表預覽

|                                                                             |                                                           | 57.43 |
|-----------------------------------------------------------------------------|-----------------------------------------------------------|-------|
|                                                                             |                                                           | 収執    |
| 系級:加加                                                                       | 學號: 姓名:                                                   |       |
| 項目                                                                          | 教量 (赛)                                                    | 簽收    |
| 專業科目也免學分申請表                                                                 |                                                           |       |
| 成績單                                                                         | <i>k</i>                                                  |       |
| 課程大綱                                                                        |                                                           |       |
| 其他                                                                          |                                                           |       |
| 申請人簽名:                                                                      |                                                           |       |
| <sup>申請人簽名:</sup><br>                                                       | 目抵免學分檢核表                                                  |       |
| <sup>申請人簽名:</sup><br>專業科[                                                   | 目抵兗學分檢核表                                                  | 存根    |
| 申請人簽名:<br>專業科[                                                              | 目抵免學分檢核表                                                  | 存板    |
| 申請人簽名:<br>專業科[<br><sub>系級:</sub>                                            | 目抵免學分檢核表<br><sup>學號: 姓名:</sup>                            | 存板    |
| 申請人簽名:<br>專業科 <br>系級:<br><sub>項目</sub>                                      | 目抵免學分檢核表<br>學號: 姓名:■<br>數≝(應)                             | 存根    |
| 申請人簽名:<br>專業科<br>系級:<br>項目<br>專業科目態発學分申請表                                   | 目抵免學分檢核表<br><sup>學號:</sup> 姓名:<br><u>★<sup>g</sup>(微)</u> | 存根    |
| 申請人簽名:<br>專業科<br>系級:<br>項目<br><sup>項目</sup><br><sup>実料目毯発學分申薪表</sup><br>成演單 | ∃抵免學分檢核表<br>學號: 姓名:<br>數量(微)                              | 存根    |
| 申請人簽名:<br>事業科<br>系級:<br>項目<br>                                              | ∃抵免學分檢核表<br>學號: 姓名:<br>數量(麼)                              | 存根    |

|                                                           |                                          | nical.  |
|-----------------------------------------------------------|------------------------------------------|---------|
|                                                           |                                          | 收取      |
| 系級:                                                       | 學號: 姓名:                                  |         |
| 項目                                                        | 數量(漲)                                    | 簧收      |
| 共同科目也発學分申講表                                               |                                          |         |
| 成績単                                                       |                                          |         |
| 課程大綱                                                      |                                          |         |
| 其他                                                        |                                          |         |
|                                                           |                                          |         |
| 申請人簽名:                                                    |                                          |         |
| ●請人簽名:<br>                                                | 日抵亞學分檢核表                                 |         |
| <sup>申請人簽名:</sup><br>                                     | 目抵免學分檢核表                                 |         |
| <sup>申請人簽名:</sup><br>                                     | 目抵免學分檢核表                                 | 存根      |
| 申請人簽名:<br>共同科目<br>系級:                                     | 目抵免學分檢核表<br>聲號: 粪а:                      | 存根      |
| 申請人簽名:<br>共同科目<br>系級:<br><sub>項目</sub>                    | 目抵死學分檢核表<br>學號: 姓名:<br><sup>數</sup> 量(强) | 存根      |
| 申請人簽名:<br>共同科目<br>系級:<br>項目<br>共同科目祗免舉分申請表                | 目抵死學分檢核表<br>學號: 姓名:<br>                  | 存根<br>1 |
| 申請人簽名:<br>共同科目<br>系級:<br>項目<br>共同科目哲発學分申請表<br>成領単         | 目抵免學分檢核表<br>學號: 姓名:<br>數量(否)             | 存根      |
| 申請人簽名:<br>共同科目<br>系級:<br>項目<br>共同科目甚免學分申請表<br>成凝單<br>現程大綱 | 目抵免學分檢核表<br>學號: 姓名:<br>數量(否)             | 存根      |

列印共同科目檢核表預覽

請參考新生手冊抵免注意事項: 將1.抵免申請表、2.檢核表、3.成績單(正本2份)及4.課綱

### • 查詢抵免申請進度

選擇申請進度查詢,查詢目前審核進度。

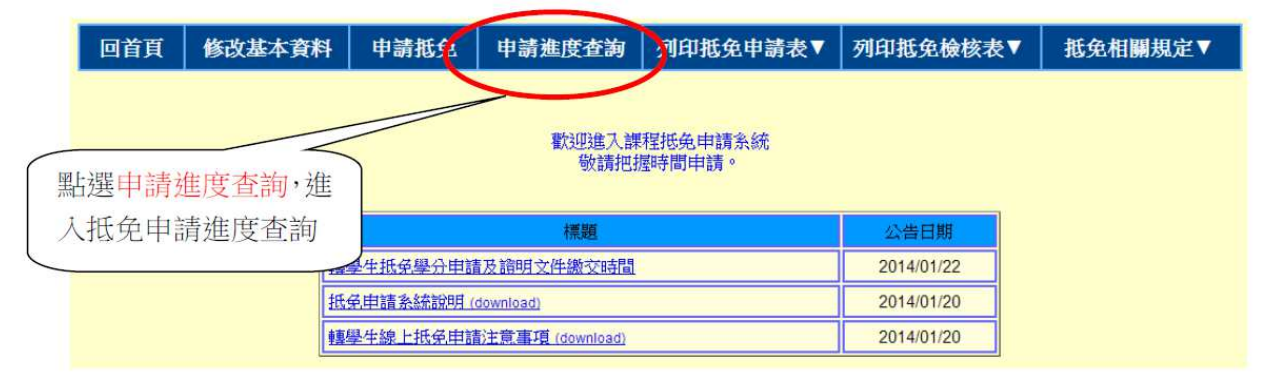

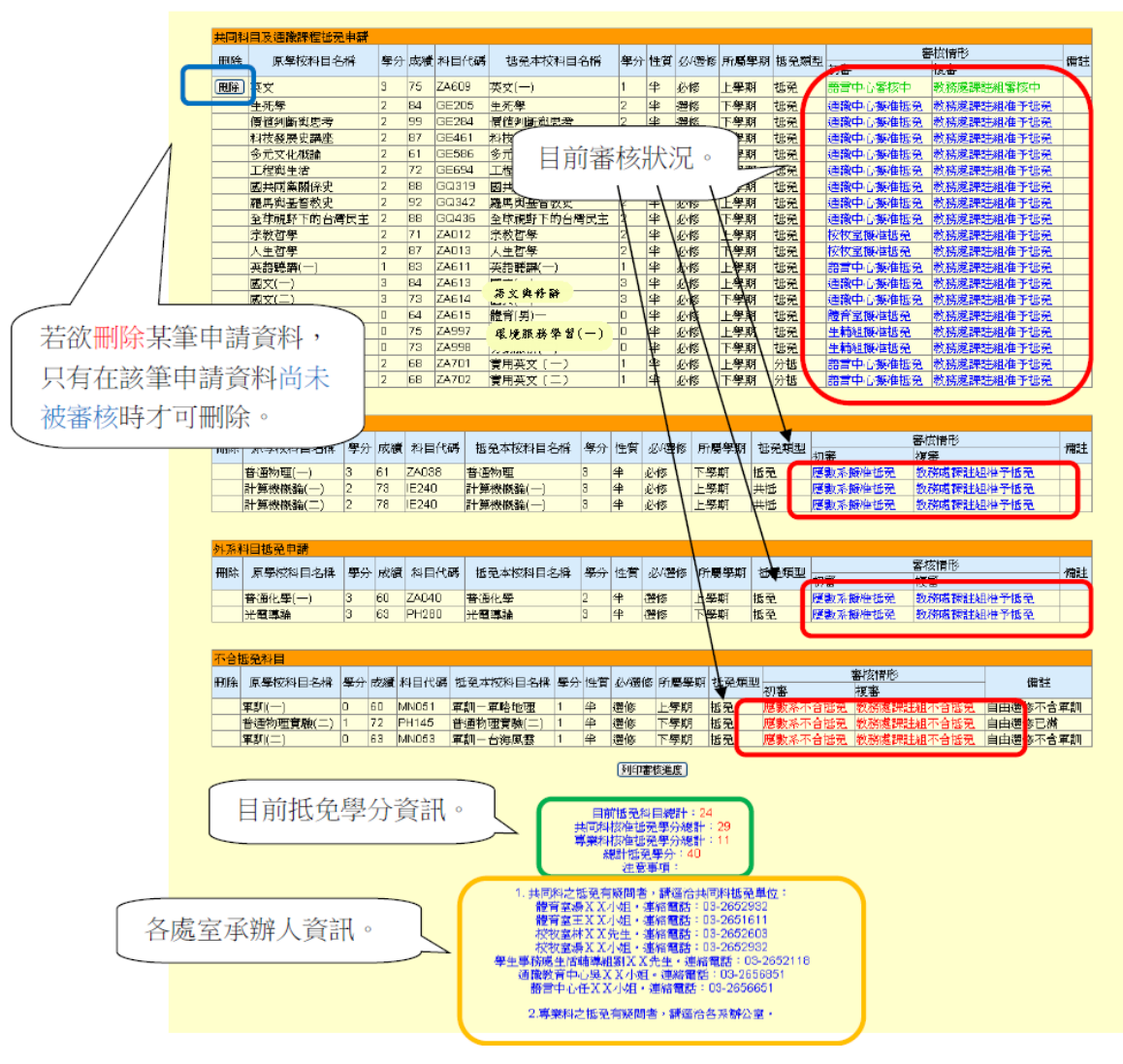

#### 申請進度查詢頁面

### • 列印抵免申請結果文件

當所有申請科目皆審核完成時,在申請進度查詢頁面下方會出現列印審核結果之按鈕。

| 日々報 四八  | 13.94 | 4:1  | 加四小台北北 | ST /S           | 444.787 | 11 1800 Jar |        | +c. 23 #ct #11 | 審核情形 |         |            |    |
|---------|-------|------|--------|-----------------|---------|-------------|--------|----------------|------|---------|------------|----|
| 日-01時 日 | 季万    | 网络肥果 | 州田小崎   | 13元/中12/11日-01時 | 学刀      | 住具          | 业心理障   | 月1日第二字共行       | 西元利望 | 初審      | 複審         |    |
| 0       | כ     | 60   | MN051  | 軍訓一軍略地理         | 1       | 半           | 選修     | 上學期            | 抵免   | 應數系不合抵免 | 教務處課註組不合抵免 | 自由 |
| 驗(二) 1  | 1     | 72   | PH145  | 普通物理實驗(二)       | 1       | 华           | 選修     | 下學期            | 抵冤   | 應數系不合抵免 | 教務處課註組不合抵免 | 自由 |
| C       | D     | 63   | MN053  | 軍訓一台海風雲         | 1       | 华           | 遵修     | 下學期            | 抵冤   | 應數系不合抵発 | 教務處課註組不合抵免 | 自由 |
|         |       |      |        |                 |         | 5           | [列EP書本 | 核進度            |      |         |            |    |
|         |       |      |        |                 |         | 日前          | 前抵冤利日  | 目總計:2          | 4    |         |            |    |

| 系級            |      |      | 學號:        |              |             |       |                         |            |       |            |         |          |
|---------------|------|------|------------|--------------|-------------|-------|-------------------------|------------|-------|------------|---------|----------|
| 姓名            | 100  |      | 連絡電話       |              |             | email | 5                       |            |       |            |         |          |
|               |      |      |            |              |             |       |                         |            |       |            |         |          |
| 高額が使け中なぜ      | 87.0 | A #4 |            |              | IN CO.      | 1+1   | Las state des committee |            |       | 審核情形       |         |          |
| 原学伙伴日名博       | 学方   | 万驭   | 中10年11月17年 | 冲伏州日治情       | *77         | 1生員   | 北平道修                    | 所屬学判       | 透光現皇  | 初審         | 複審      | TTISTRA  |
| 龍育(男)一        | 0    | 64   | ZA615      | 體育(男)—       | 0           | 半     | 245                     | 上學期        | 抵免    | 靜准抵至       | 准于报免    |          |
| 勞動服務(一)       | 0    | 75   | ZA997      | 暖境服務學習(一)    | 0           | 半     | 必修                      | 上學期        | 抵発    | 擬准抵発       | 准予抵免    |          |
| 勞動服務(二)       | 0    | 73   | ZA998      | ■ 環境服務学習(二)  | 0           | 半     | 必修                      | 下學期        | 抵免    | 擬准抵亞       | 准予插免    |          |
| 人生哲學          | 2    | 87   | ZA013      | 人生哲學         | 2           | 半     | 必修                      | 下學期        | 抵免    | 擬准括克       | 准予插免    |          |
| 宗教哲學          | 2    | 71   | ZA012      | 宗教哲學         | 2           | 半     | 必修                      | 上學期        | 抵免    | 擬准插克       | 准予插発    |          |
| 英文            | 3    | 75   | ZA609      | 英文(一)        | 1           | 伴     | 必修                      | 上學期        | 抵免    | 尚未奢核       | 尚未暑核    |          |
| 英語聽譯(一)       | 1    | 83   | ZA611      | 英語聽譯(一)      | 1           | #     | 2/15                    | 上學期        | 视觉    | 靜在把充       | 准于惯免    |          |
| 英文(二)         | 2    | 68   | ZA701      | 賃用英文(一)      | 1           | 半     | 必修                      | 上學期        | 分抵    | 擬准抵発       | 准予想免    |          |
| <b>英</b> 文(二) | 2    | 68   | ZA702      | 實用英文(二)      | 1           | 半     | 必修                      | 下學期        | 分抵    | 擬准抵克       | 准予哲免    |          |
| 工程與生活         | 2    | 72   | GE694      | 工程與生活        | 2           | 半     | 遷修                      | 下學期        | 抵免    | 擬准抵発       | 准予插免    |          |
| 生死學           | 2    | 84   | GE205      | 生死學          | 2           | 半     | 遷修                      | 下學期        | 抵免    | 擬准抵克       | 准予插発    |          |
| 全球視野下的台灣民主    | 2    | 88   | GQ436      | 全球視野下的台灣民主   | 2           | 伴     | 必修                      | 下學期        | 抵免    | 擬准插克       | 准于插免    |          |
| 多元文化概論        | 2    | 61   | GE586      | 多元文化撤输       | 2           | 半     | 選修                      | 上學期        | 抵免    | 靜准批亞       | 准于抵免    |          |
| 科技發展史講座       | 2    | 87   | 0E461      | 科技發展史講座      | 2           | 半     | 運修                      | 上學期        | 抵発    | 擬准抵発       | 准予抵免    |          |
| 國文(一)         | 3    | 84   | ZA613      | 港文典作醉        | 2           | 半     | 必修                      | 上學期        | 抵発    | 擬准抵発       | 准予抵免    |          |
| 國文(二)         | 3    | 73   | ZA614      | 文学观典阅篇       | 2           | 半     | 必修                      | 下學期        | 抵免    | 報准抵克       | 准予哲免    |          |
| 國共兩黨關係史       | 2    | 88   | GQ319      | 國共兩黨關係史      | 2           | 半     | 必修                      | 上學期        | 抵免    | 擬准括克       | 准予插発    |          |
| 價值判斷與思考       | 2    | 89   | GE284      | 價值判斷與思考      | 2           | 半     | 遵修                      | 下學期        | 抵免    | 擬准括克       | 准于插免    |          |
| 羅馬與基督教史       | 2    | 92   | GQ342      | 羅馬與基督教史      | 2           | 半     | 业修                      | 上學期        | 抵免    | 靜准抵至       | 准于报免    |          |
| 普通物理(一)       | 3    | 61   | ZA038      | 普通物理         | 3           | 争     | 必修                      | 下學期        | 括党    | 擬准抵免       | 准予括党    |          |
| 計算機廠論(一)      | 2    | 73   | IE240      | 計算機機論(一)     | 3           | 半     | 必修                      | 上學期        | 共抵    | 嚴准振免       | 准于悟免    |          |
| 計算機概論(二)      | 2    | 78   | IE240      | 計算機機論(一)     | 3           | 半     | 必修                      | 上學期        | 共抵    | 擬准振発       | 准于哲竞    |          |
| 光電導論          | 3    | 63   | PH280      | 光電導論         | 3           | 4     | 選修                      | 下學期        | 担受    | 酸准也免       | 准于报受    |          |
| 普通化學(一)       | 3    | 60   | ZA040      | 普通化學         | 2           | \$    | 倒修                      | 上學朝        | 括受    | 假准抵免       | 准予抵受    |          |
| 軍訓(一)         | 0    | 60   | MN051      | 軍訓一軍略地理      | 1           | 爭     | 僅修                      | 上學期        | 把受    | 不合抵冤       | 不合悟受    | 自由醫修不合軍制 |
| 軍訓(二)         | 0    | 63   | MN053      | 軍訓-台海風雲      | 1           | 半     | 運修                      | 下學期        | 括発    | 不合抵冤       | 不合档凳    | 自由選修不合軍制 |
| 普通物理實驗(二)     | 1    | 72   | PH145      | 普通物理實驗(二)    | 1           | 爭     | 運修                      | 下學期        | 括発    | 不合抵免       | 不合植発    | 自由遷修已滿   |
|               |      |      |            |              |             |       |                         |            |       |            |         |          |
|               |      |      |            | 初客承鮮人        |             | 連絡電   | 話                       |            | 複審承辦。 | 連絡電話       |         |          |
| 通識            | 教育中  | ت    |            | 吳XX          |             |       | 03-265                  | 6851       |       | 棣XX        |         | 2652025  |
| <b>*</b>      | 語音文  |      |            |              | EXX 03-2651 |       |                         | 1611       | 12    | 袜XX        |         | 2652025  |
| 朽             | 校牧室  |      |            |              | 03-         |       |                         | 03-2652932 |       | 徐XX        |         | 2652025  |
| 學生事務          | 成生活  | 輔導組  | A.         | <b>W</b> IXX |             |       | 03-265                  | 2118       |       | 徐XX        | 1       | 2652025  |
| 1             | 青室   |      |            | 湯XX          |             |       | 03-265                  | 2932       |       | <b>徐XX</b> |         | 2652025  |
| 静             | 言中心  | 0    |            | 任 X X        |             |       | 03-2650                 | 6651       | Ĩ.    | 徐XX        |         | 2652025  |
| 15            | 初室   | -    |            | 林XX          |             |       | 03-265                  | 2603       |       | 徐XX        |         | 2652025  |
| ANY CE        | -    | 1    |            | 34X X        |             | _     | 03-265-                 | 3101       |       | #XX        | 2652025 |          |

#### 列印畫面預覽

<u>
共同科院律话発导分報計
29
11
40
90日番板語果
確認無誤就可
以列印曜。
</u>

### 產生抵免審核結果 PDF 檔

| 系級:   |         |      | 學號:                 |            |             |            |        |     | 列印日期:2010/08/09 |            |            |      |  |  |  |  |
|-------|---------|------|---------------------|------------|-------------|------------|--------|-----|-----------------|------------|------------|------|--|--|--|--|
| 姓名:   | 姓名:     |      |                     | 連絡電話:      |             |            |        |     | emai1:          |            |            |      |  |  |  |  |
| 原學校 廖 |         | 分影   | 本校科目                | 本校科目       | 學分          | 性質         | 办/逶    | 所屬  | 抵免              | 審核情形       |            | 不合抵。 |  |  |  |  |
| 科目名稱  | 2.0     | 1 26 | 代码                  | _ 名稱 _     | 77 12.      | 1- N       | A 21-2 | 学期  | 類型              | 初審         | 複審         | 原因   |  |  |  |  |
| 劳服    | 勞服 0 75 |      | ZA997 環境服務學<br>智(一) |            | 0 半         | 半          | 必修     | Ŀ   | 抵免              | 凝准抵免       | 擬准抵免       |      |  |  |  |  |
| 數學    | 3       | 75   | MA340               | 數學規劃       | 3           | 半          | 選修     | 下   | 抵免              | 擬准抵免       | 擬准抵免       |      |  |  |  |  |
| 程式語言  | 3       | 80   | EE241               | Java程式設計   | 3           | 半          | 選修     | F   | 抵免              | 凝准抵免       | 縱准抵免       |      |  |  |  |  |
| 國文    | 4       | 60   | ZA610               | 英文(二)      | 1           | 半          | 必修     | 下   | 抵免              | 不合抵免       | 不合抵免       |      |  |  |  |  |
| 初審單位  | 名稱      |      | 初審承                 | j          | 連絡電         | 諸          | :      | 腹審承 | 辦人 連絡           |            | (電話        |      |  |  |  |  |
| 校牧室   |         |      | 林X                  | 03-2652603 |             |            | 邱XX    |     |                 | 03-2652021 |            |      |  |  |  |  |
| 語言中。  | 3       |      | 任X                  | X          | 03          | 03-2656651 |        |     | 邱X              | X          | 03-2652021 |      |  |  |  |  |
| 共同科林  | 亥准抵     | 免學分  | ▶總計                 | 專業科核;      | 專業科核准抵免學分總計 |            |        |     | 總計抵免學分          |            |            |      |  |  |  |  |
|       | 0       |      | 6                   |            |             |            |        |     |                 | 6          | 6          |      |  |  |  |  |